# **Editable Fields by JEs at Substation Dashboard**

Following Parameters of Substation dashboard are editable and can be edited by JE of his substation by using Edit Button

- Operation Parameters
- Distribution Transformer Details
- Feeder Patrolling Details
- Substation Testing Details
- Meter Reader Details
- Gram Panchayat Details
- Physical Inspection Details
- Review Details

#### > For updation of 'Operation Parameters'

Mentioned parameters can be edited by using Operation Parameters Screen

- Substation Rating (KV)
- JE Name
- JE Contact No
- Power Transformers (Nos)
- Power Transformers Installation Date
- Outgoing Feeders (as per Site) (Nos)
- Capacitor Bank Installed (Yes/No)
- Capacitor Bank (MVAR)
- Distribution Transformers (Nos)

| Operation Parameters                          |                                      |                                   |
|-----------------------------------------------|--------------------------------------|-----------------------------------|
| Substation Rating (KV)                        | JE Name                              | JE Contact No                     |
| 33/11KV                                       | AJAY KUMAR                           | 9193303637                        |
| Power Transformers (Nos)                      | Power Transformers Installation Date | Outgoing Feeder(as per Site)(Nos) |
| 1*5+1*5 MVA                                   | 02 March,2013                        | 6                                 |
| Capacitor Bank Installed (Yes/No)<br>©Yes ONo | Capacitor Bank (MVAR)                | Distribution Transformers (Nos)   |
|                                               | 2*1.98                               | 344                               |
|                                               | Save                                 |                                   |
|                                               |                                      |                                   |

*Note: After Filling all the details as per screen pls. click SAVE button to store your entered details/changes.* 

### **For updation of Distribution Transformer Details**

Mentioned parameters can be edited by using Distribution Transformer Details Screen

- DT Damaged (Progressive) (Nos)
- DT (Phase Balancing Done) (Progressive)(Nos)

| Distribution Transformers Details (On Monthly Basis) |                                                        |                               |
|------------------------------------------------------|--------------------------------------------------------|-------------------------------|
| DT Damaged in FY20-21 (Progessive)(Nos)              | DT (Phase Balancing Done) in FY20-21 (Progessive)(Nos) | Total Accidents Occured (Nos) |
|                                                      | Save                                                   |                               |
|                                                      |                                                        |                               |

*Note : After Filling all the details as per screen pls. click SAVE button to store your entered details/changes.* 

# > For updation of Feeder Patrolling Details

Mentioned parameters can be edited by Feeder Patrolling details Screen

- Feeder Name
- Irregularity Found (Y/N)
- Irregularities
- Action Taken (Y/N)
- ATR
- Feeder Patrolled (No)

After filling Feeder Name > Irregularity Found (Y/N) > Irregularities> Action Taken (Y/N) > ATR > Click ADD NEW

In a similar way all the patrolled feeder details can be added. After adding all the patrolling details, mention **'Feeder Patrolled (Nos)'** (Mandatory Field).

| Feeder Patrolling Details (On Monthly Basis) Please 'Save' the no of Feeder Patrolled and then fill all the fields then click 'Add New' |                                |                |                          |     |         |
|----------------------------------------------------------------------------------------------------|--------------------------------|----------------|--------------------------|-----|---------|
| Feeder Patrolled (Nos                                                                                                    | )                              |                |                          |     | Save    |
| Feeder Name                                                                                                    | Irregularity Found<br>OYes ONo | Irregularities | Action Taken<br>Oyes ONo | ATR | Add New |

Note : After adding all the feeder details and Feeder Patrolled (Nos) as per screen pls. click SAVE button to store your entered details/changes.

### > For updation of Substation Testing Details

Mentioned parameters can be edited by Substation Testing details Screen

- Substation Testing Date
- Testing Remarks

| Substation Testing Details |                |
|----------------------------|----------------|
| Substation Testing Date    | Testing Remark |
|                            | Save           |

Note : After Filling all the details as per screen pls. click SAVE button to store your entered details/changes.

# > For updation of Meter Reader Details

Mentioned parameters can be edited by Meter Reader Name details Screen

- Meter Reader Name
- Meter Reader Mobile No

| Meter Reader Name DetailsPlease fill all the fields then click 'Add New' |           |  |
|--------------------------------------------------------------------------|-----------|--|
| Meter Reader Name                                                        | Mobile No |  |
|                                                                          |           |  |
| Ad                                                                       | d New     |  |
| No records has been added.                                               |           |  |

*Note : After Filling all the details as per screen pls. click SAVE button to store your entered details/changes.* 

# > For updation of Gram Panchayat Details

Mentioned parameters can be edited by Gram Panchayat details Screen

- Tehsil Code
- Tehsil Name
- Block Name
- Gram Panchayat Code
- Gram Panchayat Name
- Gram Pradhan Name
- Gram Pradhan Mobile No.

| Gram Panchayat Detailsriease nn ai | r the helds then click Add New |            |                     |
|------------------------------------|--------------------------------|------------|---------------------|
| Tehsil Code                        | Tehsil Name                    | Block Name | Gram Panchayat Code |
| Gram Panchavat Name                | Gram Pradhan Name              | Mobile No  |                     |
|                                    |                                |            |                     |
|                                    |                                |            |                     |
|                                    |                                |            |                     |

*Note : After Filling all the details as per screen pls. click SAVE button to store your entered details/changes.* 

# **For updation of Physical Inspection Details**

Mentioned parameters can be edited by Inspection details Screen

- Inspection conducted by (Name)
- Inspection conducted by (Designation)
- Inspection conducted on (Date)

| Inspection Details           |                                     |                         |
|------------------------------|-------------------------------------|-------------------------|
| Inspection Conducted by Name | Inspection Conducted by Designation | Inspection Conducted On |
|                              | Save                                |                         |

*Note : After Filling all the details as per screen pls. click SAVE button to store your entered details/changes.* 

# > For updation of Review Details

Mentioned parameters can be edited by Review details Screen

- Review conducted by (Name)
- Review conducted by (Designation)
- Review conducted on (Date)

| Review Details           |                                 |                     |
|--------------------------|---------------------------------|---------------------|
| Review Conducted by Name | Review Conducted by Designation | Review Conducted On |
|                          | Save                            |                     |

*Note : After Filling all the details as per screen pls. click SAVE button to store your entered details/changes.*